## REKENINGAFSCHRIFTEN DOWNLOADEN IN DSB MOBILE BANKING APP

- Stap 1 Log in met uw Mobile Banking PIN of biometrie
- Stap 2 Kies de gewenste rekening
- Stap 3 Kies voor Rekeningafschriften

Indien de optie niet te zien is, sta op **Transactie-geschiedenis** en schuif het balkje naar links

- Stap 4 Klik op de filterknop en kies de gewenste begin en eind datum
- Stap 5 Klik op het groene vinkje rechtsboven van het scherm
- Stap 6 Klik op het download-teken naast het gewenste afschrift

## Voor Android

- Stap 7 Selecteer de applicatie waarmee u het afschrift wenst te openen
- Stap 8 U kunt ervoor kiezen om het afschrift te downloaden en op te slaan op uw telefoon of om het te versturen en te printen

## Voor IOS

Stap 9 U kunt ervoor kiezen om het afschrift op te slaan op uw telefoon, te mailen of te verzenden via de verschillende applicaties op uw telefoon of uit te printen

Let wel: voor girorekeningen worden slechts maandafschriften (privé rekeningen) en dagafschriften (zakelijke rekeningen) uitgedraaid. Voor spaarrekeningen worden er kwartaalafschriften uitgedraaid.

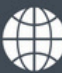

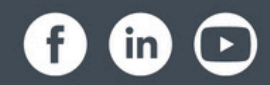